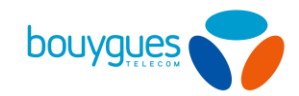

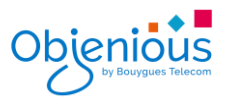

## Activation avec numéro de commande sur GetWay

L'activation s'effectue depuis :

- La barre de menu *GetParc* → Gestion des lignes
- Dans le carrousel, sélectionner *Préactiver/Activer* des lignes

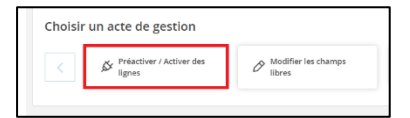

## Etape 1 Recherche

- Dans les filtres à gauche de votre écran, filtrer par *ID de la commande* ou *Référence de la commande* et cliquer sur le bouton *Appliquer un filtre*
- Sélectionner un compte de facturation si nécessaire

| Cartes SIM en stock                                | 13 535   | Rechercher une ligne par ID                                 |
|----------------------------------------------------|----------|-------------------------------------------------------------|
| Lignes pré-activées                                | 40       | Q, instantor on lips TVPE V Reditation                      |
| Lignes actives                                     | 385      | Écran de recherche de lignes et création d'actes de gestion |
| Lignes suspendues                                  |          | Afficher toutes les lignes                                  |
| Dernière Mise à jour: 16/09/2020                   | 12:07:56 |                                                             |
| FILTRES                                            |          |                                                             |
| Statut de la Tigne<br>Non préactivée<br>Préactivée |          |                                                             |
| ld de la commande<br>21659                         | ×        |                                                             |
| Enregistrer * Appliquer le f                       | filze    |                                                             |
| Filtres enregistrés                                | $\sim$   |                                                             |
| III Comptes de facturation                         | $\sim$   |                                                             |
| III Filtrer à partir d'un fichier                  | $\sim$   |                                                             |
| Type de carte SiM                                  | $\sim$   |                                                             |
| III Offre associée                                 | $\sim$   |                                                             |
| iii id de la commande                              | <u>~</u> |                                                             |
| 21659                                              |          |                                                             |
| III Reference de la commande                       | $\sim$   |                                                             |
|                                                    |          |                                                             |
| Plus de f                                          | fitres 🗠 |                                                             |

★ ★ Si vous avez plusieurs comptes de facturation, sélectionner dans le menu déroulant le compte de facturation souhaité puis cliquer sur le bouton Appliquer.

• Sélectionner les lignes à activer (toutes les lignes sont sélectionnées par défaut)

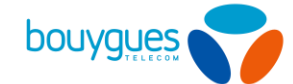

Etape 2 Offre

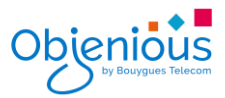

- Basculer le Toggle Activation de Off à On
- Sélectionner l'offre sur laquelle les lignes seront activées
- Modifier les services et l'APN (Facultatif)

★ ★ N'oubliez pas de préciser la date à laquelle les cartes doivent être activées et cliquer sur le bouton Appliquer. (Par défaut : activation le jour même).

## Etape 3 Confirmation

- Une nouvelle fenêtre apparaitra pour vous demander d'enregistrer votre demande
- Un message apparaitra pour vous signaler que l'opération a été effectuée avec succès.

| Rechercher une ligne TYPE Rechercher   Ecran de recherche de lignes et création d'actes de gestion |                                                        |                                   |                       | Opération effectué | e avec succès |
|----------------------------------------------------------------------------------------------------|--------------------------------------------------------|-----------------------------------|-----------------------|--------------------|---------------|
| Ecran de recherche de lignes et création d'actes de gestion                                        | Rechercher une ligne par ID<br>Q. Rechercher une ligne | TYPE • Rechercher                 |                       |                    |               |
|                                                                                                    | Ecran                                                  | de recherche de lignes et créatio | on d'actes de gestion |                    |               |

Pour toutes questions, contactez le backoffice M2M partenaires\_data@bouyguestelecom.fr

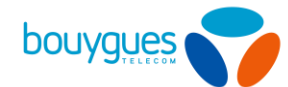

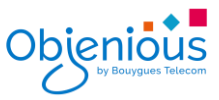

Ce document, réalisé par votre backoffice M2M, est à usage des utilisateurs de la plateforme GetWay. Il est confidentiel et la propriété d'Objenious by Bouygues Telecom. Il ne peut être transmis à des tiers.